## Инструкция

## как зарегистрироваться на сайте ZOOM.US

1) Открыть браузер и зайти на сайт <u>https://zoom.us/</u>

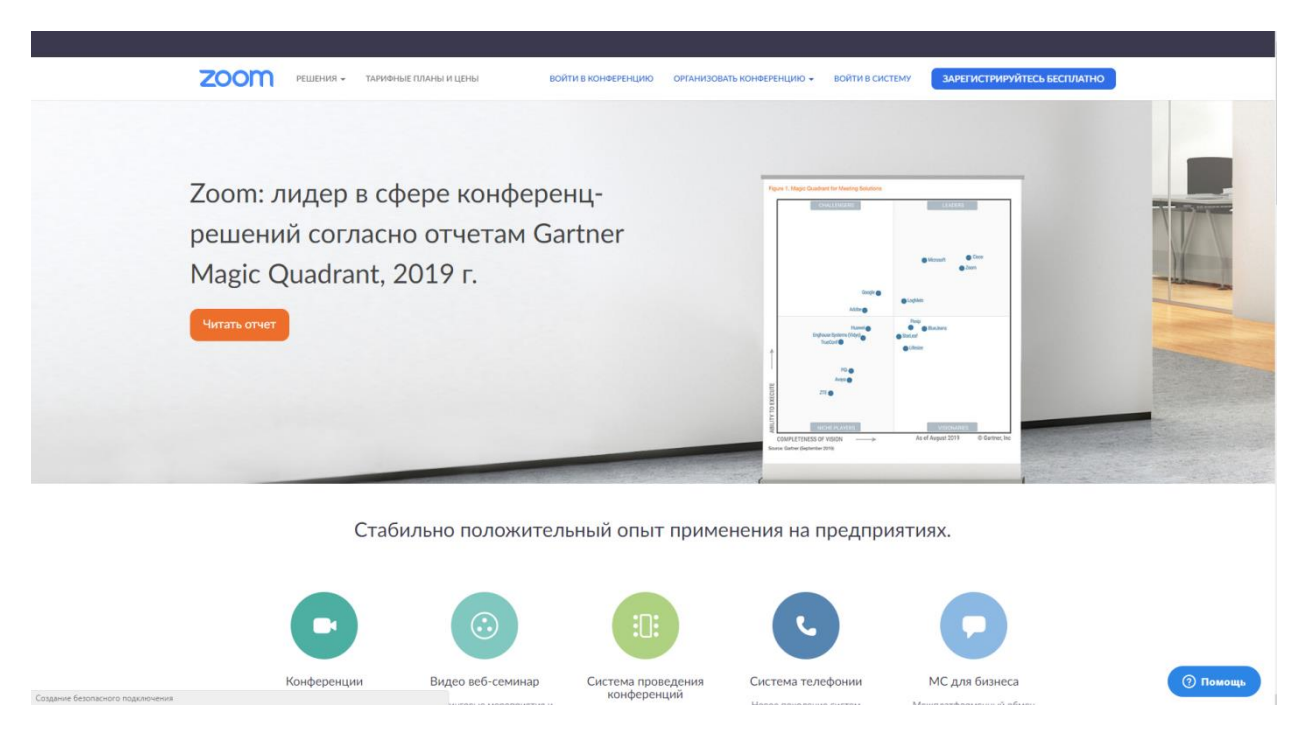

## 2) Нажать на кнопку зарегистрироваться бесплатно.

Созд

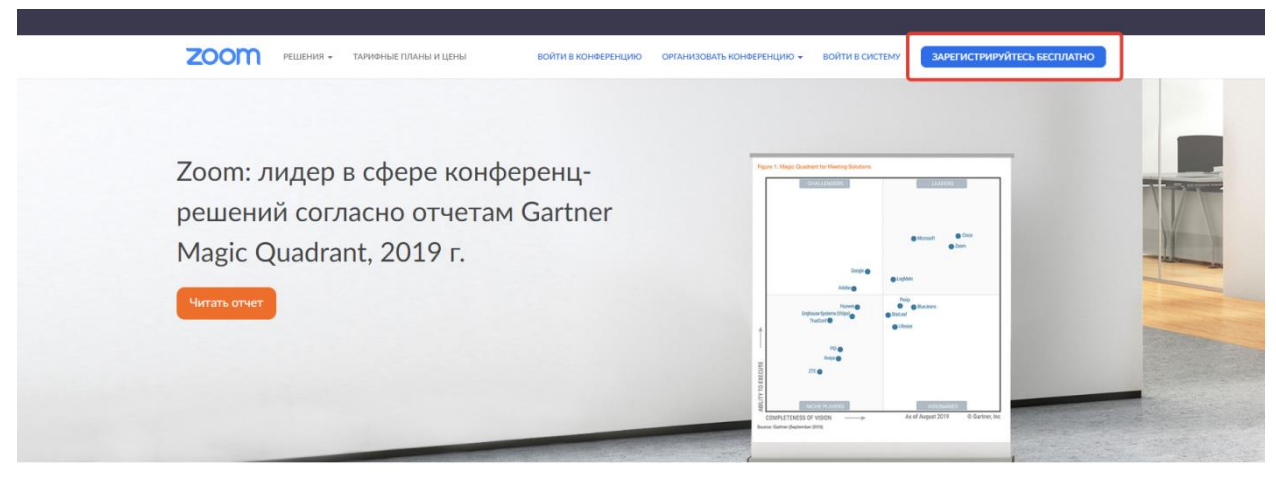

Стабильно положительный опыт применения на предприятиях.

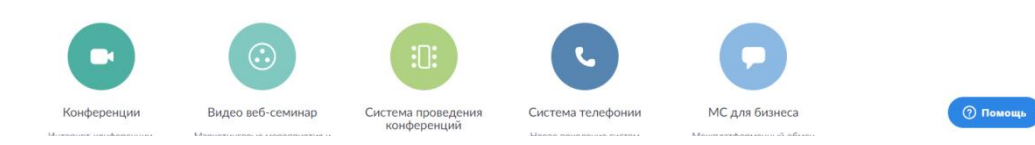

3) В окне регистрации ввести логин (корпоративная почта) и проверочный код с изображения.

| мощь |
|------|
|      |

4) после нажать кнопку Регистрация

| zoom | РЕШЕНИЯ - ТАРИФНЫЕ ПЛ                         | АНЫ И ЦЕНЫ ВОІ                                       | ЙТИ В КОНФЕРЕНЦИЮ О                                      | ОРГАНИЗОВАТЬ КОНФЕРЕНЦИЮ <del>-</del>                          | ВОЙТИ В СИСТЕМУ 3/ | АРЕГИСТРИРУЙТЕСЬ БЕСПЛАТНО |          |
|------|-----------------------------------------------|------------------------------------------------------|----------------------------------------------------------|----------------------------------------------------------------|--------------------|----------------------------|----------|
|      |                                               |                                                      |                                                          |                                                                |                    |                            |          |
|      |                                               | Б                                                    | есплатная реги                                           | истрация                                                       |                    |                            |          |
|      |                                               | Ваш рабочи                                           | ій адрес электронной почть                               | ы                                                              |                    |                            |          |
|      |                                               | sazbandya                                            | in_t⊜intercollege.su                                     |                                                                |                    |                            |          |
|      |                                               | Введите про                                          | оверочный код                                            |                                                                |                    |                            |          |
|      |                                               | xwbd4                                                | test (                                                   |                                                                |                    |                            |          |
|      |                                               |                                                      |                                                          |                                                                |                    |                            |          |
|      |                                               |                                                      | Регистрация                                              | я                                                              |                    |                            |          |
|      |                                               | Регистрир                                            | уясь, я принимаю Политику                                | у конфиденциальности и                                         |                    |                            |          |
|      |                                               |                                                      | словия предоставлен                                      |                                                                |                    |                            |          |
|      |                                               |                                                      | или                                                      |                                                                |                    |                            |          |
|      |                                               | G Boi                                                | йти с помощью Google                                     |                                                                |                    |                            |          |
|      |                                               | f Bxc                                                | од с помощью Facebook                                    |                                                                |                    |                            |          |
|      |                                               |                                                      |                                                          |                                                                |                    |                            |          |
|      |                                               |                                                      | же есть учетная запись? Во                               | сити в систему.                                                |                    |                            |          |
|      | О компании                                    | Загрузить                                            | Отдел продаж                                             | Поддержка                                                      | Язык               |                            |          |
|      | Блог Zoom<br>Клиенты                          | Клиент конференций<br>Клиент Zoom Rooms              | 1.888.799.9666<br>Обратиться в отдел продаж              | Проверить Zoom<br>Учетная запись                               | Русскаяй 🕶         |                            |          |
|      | Наш коллектив<br>Почему стоит выбрать<br>Zoom | Расширение ораузера<br>Плагин Outlook<br>Плагин Lync | Планы и цены<br>Запросить демонстрацию<br>Веб-семинары и | Центр поддержки<br>Обучение в реальном<br>времени              | Валюта             |                            |          |
|      | Функции<br>Вакански<br>Интеграция             | Приложение iPhone/iPad<br>Приложение Android         | меропрнятия                                              | Обратная связь<br>Контактные данные<br>Специальные возможности | Доллары США, \$ 👻  |                            |          |
|      | Партнеры<br>Инвесторы<br>Для прессы           |                                                      |                                                          |                                                                | tin y c            | F F                        | 💿 Помощь |
|      | Медиа-кит                                     |                                                      |                                                          |                                                                |                    |                            |          |

5) на вашу почту будет отправлено письмо с подтверждением.

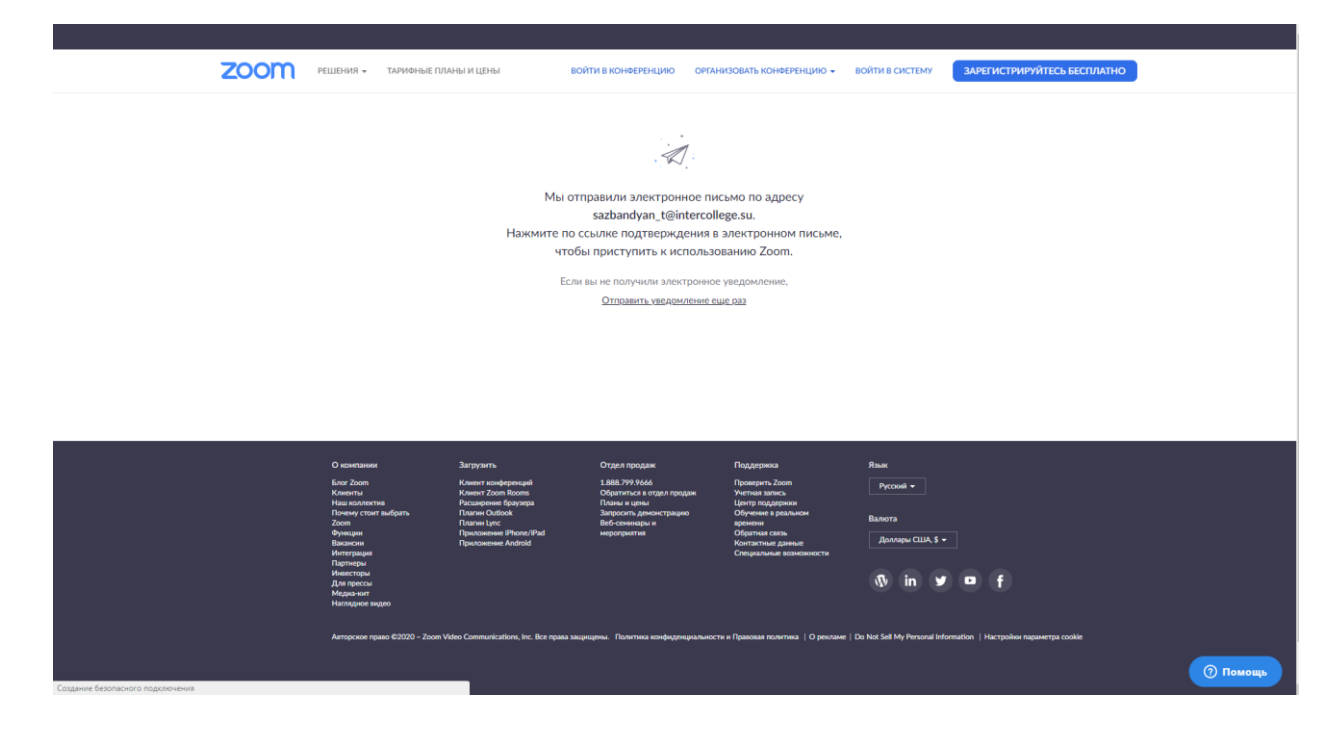

6) Зайдите на вашу корпоративную почту. Там вы увидите письмо от ZOOM

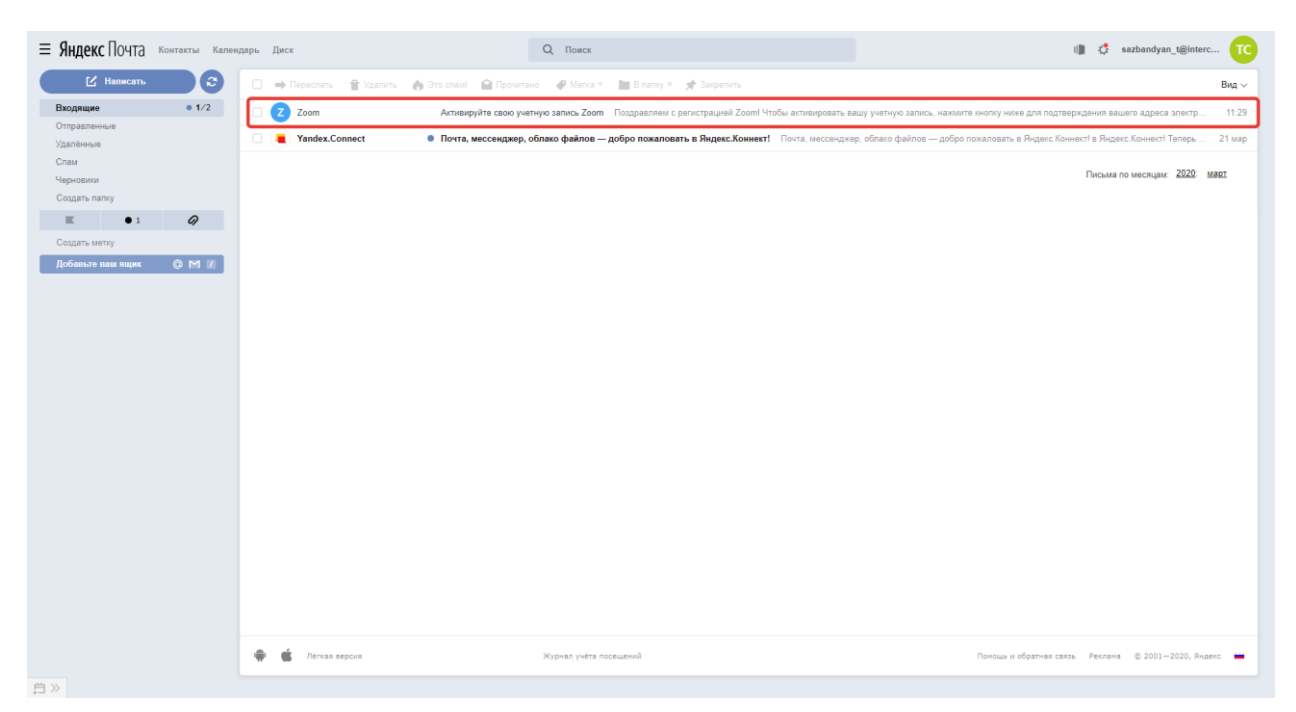

## 7) Подтвердите регистрацию нажав на ссылку в письме

| ≡ Яндекс Почта контакты кален                 | ндарь Диск Q Поиск                                                                                                    | I) 🕻 sazbandyan_t@interc 🔽                     |
|-----------------------------------------------|----------------------------------------------------------------------------------------------------|------------------------------------------------|
| 🗹 Написать 😂                                  | 🐟 Ответиль 🗰 Переслать 😭 Удалиль 🍖 Это сламі 🔛 Не прочитано 🛷 Метка * 📗 В палку * 📌 Закрепиль 🚥                                                                                                    |                                                |
| Входящие • 1/2<br>Отправленные<br>Учалавление | Активируйте свою учетную запись Zoom                                                                                                    | след>                                          |
| Спам<br>Черновики                             | Z ZOOM a no-resygoon.us Coropora                                                                                                    | Zoom 11129<br>Поздравляем с регистрацией Zoom1 |
| Создать папку                                 |                                                                                                    | Вложения                                       |
| Создать метку                                 | <b>ZOOM</b> Войти в систему                                                                                                    | Ссылки                                         |
| Добањате кош нариг                            | Здравствуйте sazbandyan_t@intercollege su,<br>Подравляем с регистрацией Zooml<br>Чтобы активировать вышу учетную зались, нажмите кнопку ниже для подтверждения ваше<br>го адреса электронной почты:<br>Слян кнопка выше не работает, сколкруйте в выш браузер следующий адрес:<br>https://zoom.us/activate?code=ev00Wg2qDSQICA350mtil/zhPUVfLo4RRpCfcsxu0.B<br>QgAAAFxC6ITqQAnjQAcc2F6VmFu2HIbbi00QGIQGV226sbQVrz355cdQBAZAAFIIFFeU<br>RzTmQJVWksWFhMzZSQWM4QKEAAAAAAAAAA8fr=signup<br>Для получения дополнительной помощи посетите наш terrp поддержки. | Письма от Zoom                                 |
|                                               | 0 6 0                                                                                                    |                                                |
|                                               | +1.888.799.9666                                                                                                    |                                                |

8) Вы перешли на форму ввода ваших данных на сайте ZOOM, ее надо заполнить (в Графе Имя напишите Имя и Отчество, Пароль вбить от корпоративной почты). По окончанию ввода данных нажмите кнопку Продолжить.

| 200 |                                                                             | DUARSU H LEPS                                                                                  | BORTUE EXCHOROPOPHLIUNO OPPAN<br>3307HCH (2) Oppin/260(The Ioon<br>200<br>200<br>200<br>200<br>200<br>200<br>200<br>200<br>200<br>20 | изовать конееренцио -<br>лет (3) Тестовая нонф<br>Добро пожа<br>довествуйте, загдовидуал, с@и<br>имя<br>Фамилия<br>Пароль<br>Подтвердить пароль<br>систрирунсь, я пронимаю Гол | войти в систему<br>сренция<br>алловать в л<br>инегодераль Ваша учети<br>негодераль Для продолже | ЗАРЕГИСТРИРУЙТЕСЬ ВЕСПЛАТНО<br>Zoom<br>ая запись успешно<br>ник. |
|-----|-----------------------------------------------------------------------------|------------------------------------------------------------------------------------------------|----------------------------------------------------------------------------------------------------|----------------------------------------------------------------------------------------------------|-------------------------------------------------------------------------------------------------|------------------------------------------------------------------|
|     | О компании<br>Блог Zoom<br>Клиенты<br>Наш коллектия<br>Почему стоит выбрать | Загрузить<br>Клиетт Ioondepexium<br>Клиетт Ioon Rooms<br>Рассирение Браулера<br>Платик Outlook | Отдел продаж<br>1.888.799.9666<br>Обратись в отдел продаж<br>Планы и цины<br>Запросить демонстрацию                                  | Поддерикка<br>Проверить Zoom<br>Учетная запись<br>Центр поддерики<br>Обучение в реальном                                                                                       | Язык<br>Русский т<br>Валюта                                                                     |                                                                  |

() Продолжая просматривать веб-сайт. Вы соглашаетесь с использованием cookies на нашем веб-сайте <u>Хотите узнать больше</u>

9) Нажмите кнопку пропустить этот шаг.

| ZOOM РЕШЕНИЯ • ТАРИОНЫЕ ПЛАНЫ И ЦЕНЫ | ЗАПЛАНИРОВАТЬ КОНФЕРЕНЦИЮ ВОЙТИ В КОНФЕРЕНЦИЮ ОРГАНИЗОВАТЬ КОНФЕРЕНЦИЮ •                                                                             |
|--------------------------------------|----------------------------------------------------------------------------------------------------|
| 1 Данные учетной записи 2 Приглаои   | ть коллег (3) Тестовая конференция                                                                                                    |
|                                      | Не пользуйтесь Zoom в<br>одиночестве.<br>Пригласите вышик коллег создать бесплатную учетную запись Zoom уже<br>согодия<br>Заучем кого-то приглашать? |
|                                      | name@domain.com                                                                                                    |
|                                      | name@domain.com                                                                                                    |
|                                      | Addiants ageyr to aner pointyo novi y<br>Kog Captol<br>Begyrre iog Captoha                                                                           |
|                                      |                                                                                                    |
|                                      | Пригласить Пропустить этот шаг                                                                                                    |
|                                      | () Помещь                                                                                                    |

10) Ура вы зарегистрированы.